### I-Prof : modalités de candidature pour le 1<sup>er</sup> vivier

ETAPE 1: Aller dans I-prof : SERVICES : accéder à la campagne « classe excep prof des écoles 2017-2048 » , cliquer sur OK

| I-Prot - Votre assistant Carrière |      |                                                                                                    |  |  |  |  |  |  |  |
|-----------------------------------|------|----------------------------------------------------------------------------------------------------|--|--|--|--|--|--|--|
| Votre Courrier                    | Plus | ieurs services internet peuvent vous être utiles pour gérer votre carrière :                                                                                                    |  |  |  |  |  |  |  |
| Votre Dossier                     | >    | Utilisez SIAM pour déposer votre demande de mutation inter-académiques et/ou intra-académique et suivre votre demande (personnels enseignants, d'éducation et d'orientation du second degré).             |  |  |  |  |  |  |  |
| Vos Parspectivos                  | >    | Utilisez le service SIAP/Iprof, en consultant et en complétant votre dossier de promotion, pour participer à la campagne d'avancement :<br>- A la Classe Exceptionnelle des professeurs des écoles.       |  |  |  |  |  |  |  |
|                                   |      | Vous pourrez également consulter ultérieurement les résultats de la campagne d'avancement.<br>Accéder à la campagne CLASSE EXCEP. PROF. DES ECOLES - 2017/2018 v ok                                       |  |  |  |  |  |  |  |
| Les Services                      | >    | <u>Utilisez SIAE pour gérer vos rendez-vous de carrière</u><br><u>Consulter le guide et la notice aux rendez-vous de carriÃ"re</u>                                                                        |  |  |  |  |  |  |  |
| Les Guides                        | >    | Utilisez SIAC pour vous inscrire aux concours qui vous intéressent et consulter vos résultats (concours de recrutement externes et internes, du premier degré et du second degré, du public et du privé). |  |  |  |  |  |  |  |
| LProf V4                          |      | Utilisez GAIA pour consulter le plan académique de formation et le calendrier des formations.                                                                                                    |  |  |  |  |  |  |  |
|                                   |      | Utilisez <u>SIAD</u> pour vous informer sur le détachement.                                                                                                    |  |  |  |  |  |  |  |
|                                   |      | Utilisez <u>SIAT</u> pour saisir votre demande de mutation dans les COM.                                                                                                    |  |  |  |  |  |  |  |

#### e page : Services.

ETAPE 2 : Vérifier dans l'onglet « compléter votre dossier » si vos « fonctions et missions » sont à jour

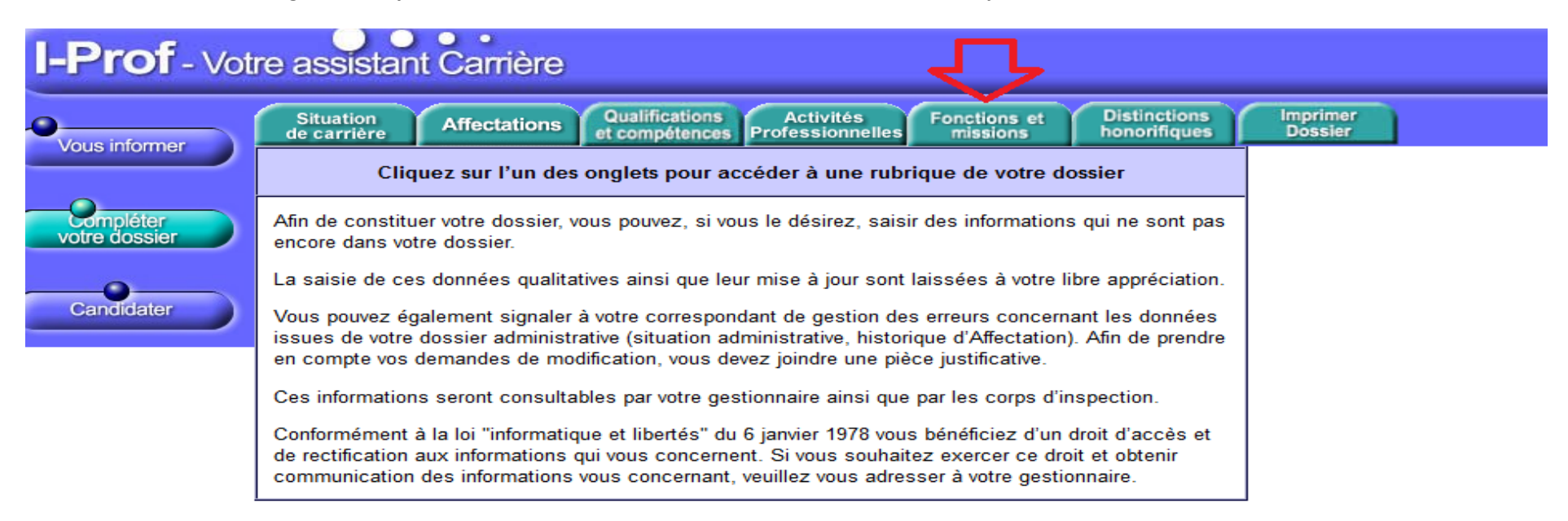

le page : Services\_SiapEpp\_CompleterDossier.

# I-Prof - Votre assistant Carrière

| Vous informar              | Situation Affectations Qualifications Activités Professionnelles | Fonctions et Disting | tions Imprime<br>fiques Dossier |                                     |                       |
|----------------------------|------------------------------------------------------------------|----------------------|---------------------------------|-------------------------------------|-----------------------|
| vous mormer                | Libellé                                                          | Date de Début        | Date de Fin                     | Lieu                                | Validé                |
| Compléter<br>votre dossier | <u>Conseiller pédagogique auprès IEN chargé 1er degré</u>        | 01/09/201            | 31/08/201                       | CIRCONSCRIPTION<br>1ER DEGRE IEN    | / 🗇                   |
| Candidater                 | <u>Conseiller pédagogique auprès IEN chargé 1er degré</u>        | 01/09/201            | 31/08/201                       | CIRCONSCRIPTION<br>1ER DEGRE IEN    | <ul> <li>i</li> </ul> |
|                            | Maître formateur                                                 | 01/09/200            | 31/08/201                       | ECOLE<br>ELEMENTAIRE<br>APPLICATION | ✓ m                   |
|                            | Pour supprimer une ligne, cliquez sur l'icône 🗑 .                |                      |                                 |                                     | Ajouter               |

ode page : Services\_SiapEpp\_CompleterDossier\_Fonctions.

#### ETAPE 3 : Si vous souhaitez ajouter des fonctions et missions qui n'apparaissent pas, il faut cliquer sur « ajouter », vous arrivez alors sur la page suivante.

Dans le menu déroulant (flèche rouge), vous pouvez choisir la fonction ou mission que vous souhaitez compléter. Vous veillerez à y joindre les pièces justificatives correspondantes.

Attention : APRES LA DATE DE CLOTURE (22 décembre2017) VOUS NE POURREZ PLUS RAJOUTER DE MISSIONS ET DE FONCTIONS. SEULES CELLES RENSEIGNEES DANS I PROF SERONT PRISES EN COMPTE POUR L'EXAMEN DE LA RECEVABILITE DE VOTRE CANDIDATURE

## of - Votre assistant Carrière

| Affectation ou exercice da                                                                | lans une école ou un établissement relevant des programmes Réseau d'éducation prioritaire renforcé ou Réseau d'éducation prioritaire                            | ~ |
|-------------------------------------------------------------------------------------------|----------------------------------------------------------------------------------------------------|---|
| Saisissez :                                                                               |                                                                                                    |   |
| La durée d'exercice d<br>discontinue. La durée<br>scolaire.<br><b>Seules les années c</b> | dans une fonction au cours de la carrière peut être continue ou<br>e accomplie dans des fonctions éligibles est décomptée par année<br>complètes sont retenues. | Ú |
| <ul> <li>les dates de la<br/>fonction/mission</li> </ul>                                  | du 01/09 2017 v au 31/08 2018 v                                                                                                    |   |
| • un résumé                                                                               |                                                                                                    |   |
| <ul> <li>Etablissement<br/>d'affectation ou de<br/>détachement</li> </ul>                 |                                                                                                    |   |
| Vous pouvez joindre<br>un document (taille<br>max 1Mo) :                                  | Parcourir Aucun fichier sélectionné.                                                                                                    |   |
|                                                                                           | Valider Annuler                                                                                                    |   |

s\_SiapEpp\_CompleterDossier\_Fonctions\_MiseAJour.Nouveau

#### Etape 4 : Générer la fiche de candidature

Etape 5 : Valider votre candidature : attention : une fois validée votre candidature n'est plus accessible, vous ne pourrez plus la modifier sauf à l'annuler et à tout recommencer

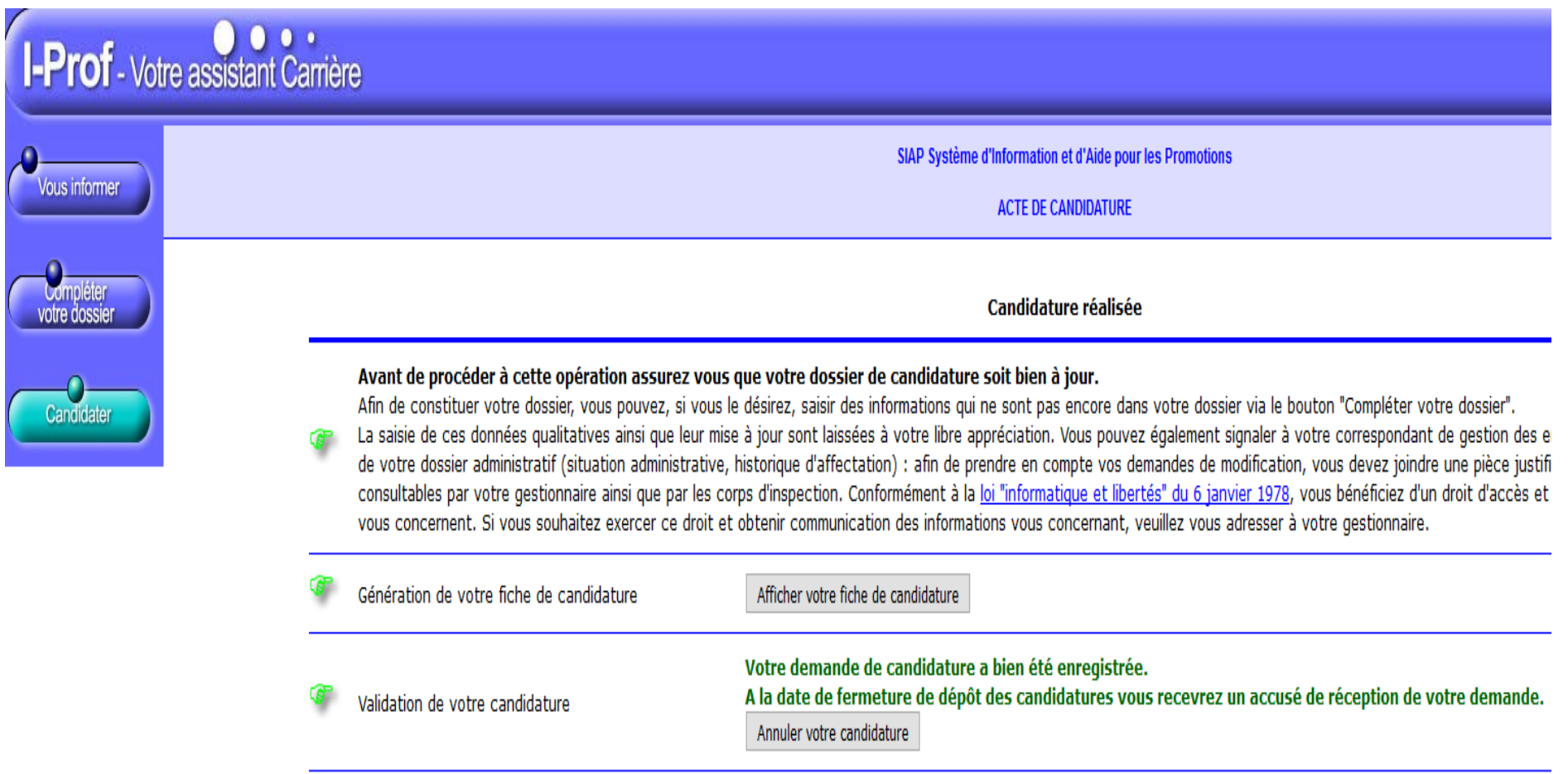